### Binogi Support

Kunskapsbas > För lärare > Hur lägger jag till en elev?

#### Hur lägger jag till en elev?

- 2021-11-04 - För lärare

Det finns två steg i denna process. Nedan förklarar vi hur eleven registrerar sig på din skola. Den är skriven så att du kan skriva ut och ge instruktionen till eleven.

#### Gå till\_Binogi.fi och klicka på "Bli medlem".

På Binogis förstasida så finner du två knappar ovan gubbarna. Klicka på den vänstra gröna knappen som säger Bli medlem.

### 2. Fyll i dina uppgifter.

Välj en email du använder använder.

Skolans email är inte obligatoriskt. Välj även ett lösenord som du kommer ihåg.

# 3. Skriv sedan din skola och välj skolan i listan.

Du kan även söka på kommun och välja din skola.

#### 4. Välj din klass ur listan.

Skulle det vara så att din klass inte finns så kan du klicka på "lägg till ny klass".

# 5. Efter det är det klart och du kan börja titta på lektioner.

(Din lärare måste även godkänna dig på skolan för att du ska får fortsätta att kolla på lektioner i all framtid. Innan du är godkänd får du bara se 10 lektioner.)